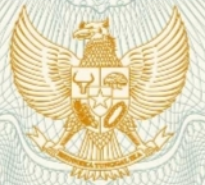

REPUBLIK INDONESIA KEMENTERIAN HUKUM DAN HAK ASASI MANUSIA

## SURAT PENCATATAN CIPTAAN

Dalam rangka pelindungan ciptaan di bidang ilmu pengetahuan, seni dan sastra berdasarkan Undang-Undang Nomor 28 Tahun 2014 tentang Hak Cipta, dengan ini menerangkan:

| Nomor dan tanggal permohonan :                                                                              | EC00202023869, 21 Juli 2020                                                                          |
|----------------------------------------------------------------------------------------------------|----------------------------------------------------------------------------------------------------|
| Pencipta                                                                                                    | IIII SUCCESSION                                                                                      |
| Nama 5560                                                                                                   | Samudi, M.Kom, Andi Saryoko, M.Kom dkk                                                               |
| Alamat                                                                                                    | Perumahan Green De Jalen Terrace Residence, Blok C2 No 8,<br>Tambun Utara, Bekasi, Jawa Barat, 17510 |
| Kewarganegaraan                                                                                             | Indonesia                                                                                            |
| Pemegang Hak Cipta                                                                                          |                                                                                                    |
| Nama                                                                                                    | Samudi, M.Kom, Andi Saryoko, M.Kom, , dkk                                                            |
| Alamat                                                                                                    | Perumahan Green De Jalen Terrace Residence, Blok C2 No 8,<br>Tambun Utara, Bekasi, 8, 17510          |
| Kewarganegaraan :                                                                                           | Indonesia                                                                                            |
| Jenis Ciptaan :                                                                                             | Kompilasi Ciptaan / Data                                                                             |
| Judul Ciptaan :                                                                                             | Animasi Pencegahan Penyebaran Corona (Covid19)                                                       |
| Tanggal dan tempat diumumkan untuk pertama :<br>kali di wilayah Indonesia atau di luar wilayah<br>Indonesia | 21 Juli 2020, di DKI Jakarta                                                                         |

:

000197227

Jangka waktu pelindungan

Nomor pencatatan

adalah benar berdasarkan keterangan yang diberikan oleh Pemohon. Surat Pencatatan Hak Cipta atau produk Hak terkait ini sesuai dengan Pasal 72 Undang-Undang Nomor 28 Tahun 2014 tentang Hak Cipta.

kali dilakukan Pengumuman.

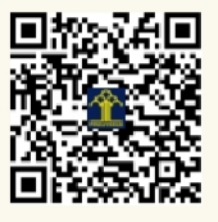

a.n. MENTERI HUKUM DAN HAK ASASI MANUSIA DIREKTUR JENDERAL KEKAYAAN INTELEKTUAL

Berlaku selama 50 (lima puluh) tahun sejak Ciptaan tersebut pertama

Dr. Freddy Harris, S.H., LL.M., ACCS. NIP. 196611181994031001

#### LAMPIRAN PENCIPTA

| No | Nama                           | Alamat                                                                                      |
|----|--------------------------------|---------------------------------------------------------------------------------------------|
| 1  | Samudi, M.Kom                  | Perumahan Green De Jalen Terrace Residence, Blok C2 No 8, Tambun Utara                      |
| 2  | Andi Saryoko, M.Kom            | Duren Sawit No 17, RT 03 RW 05, Kelurahan Duren Sawit, Kecamatan Duren Sawit, Jakarta Timur |
| 3  | Atang Saepudin, M.Kom          | Kp. Tegal Manggah, RT 09 RW 03, Kelurahan Medal Sari, Kecamatan Pangkalan, Karawang         |
| 4  | Biktra Rudianto, M.Kom         | Kp. Kebon Kelapa, RT 01 RW 04, Kelurahan Pasar Kemis, Kecamatan Pasar Kemis, Tangerang      |
| 5  | Eka Fitriani, M.Kom            | Dusun Kosambi II, RT 31 RW 09, Kelurahan Duren, Kecamatan Klari, Karawang                   |
| 6  | Rachmawati Darma Astuti, M.Kom | JI. Cerme No 1074 A, RT 02 RW 05, Kelurahan Maoslor, Kecamatan Maos, Cilacap                |

#### LAMPIRAN PEMEGANG

| No | Nama                           | Alamat                                                                                      |
|----|--------------------------------|---------------------------------------------------------------------------------------------|
| 1  | Samudi, M.Kom                  | Perumahan Green De Jalen Terrace Residence, Blok C2 No 8, Tambun Utara                      |
| 2  | Andi Saryoko, M.Kom            | Duren Sawit No 17, RT 03 RW 05, Kelurahan Duren Sawit, Kecamatan Duren Sawit, Jakarta Timur |
| 3  | Atang Saepudin, M.Kom          | Kp. Tegal Manggah, RT 09 RW 03, Kelurahan Medal Sari, Kecamatan Pangkalan, Karawang         |
| 4  | Biktra Rudianto, M.Kom         | Kp. Kebon Kelapa, RT 01 RW 04, Kelurahan Pasar Kemis, Kecamatan Pasar Kemis, Tangerang      |
| 5  | Eka Fitriani, M.Kom            | Dusun Kosambi II, RT 31 RW 09, Kelurahan Duren, Kecamatan Klari, Karawang                   |
| 6  | Rachmawati Darma Astuti, M.Kom | JI. Cerme No 1074 A, RT 02 RW 05, Kelurahan Maoslor, Kecamatan Maos, Cilacap                |

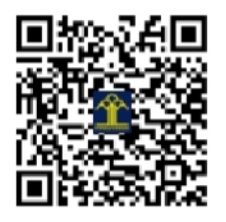

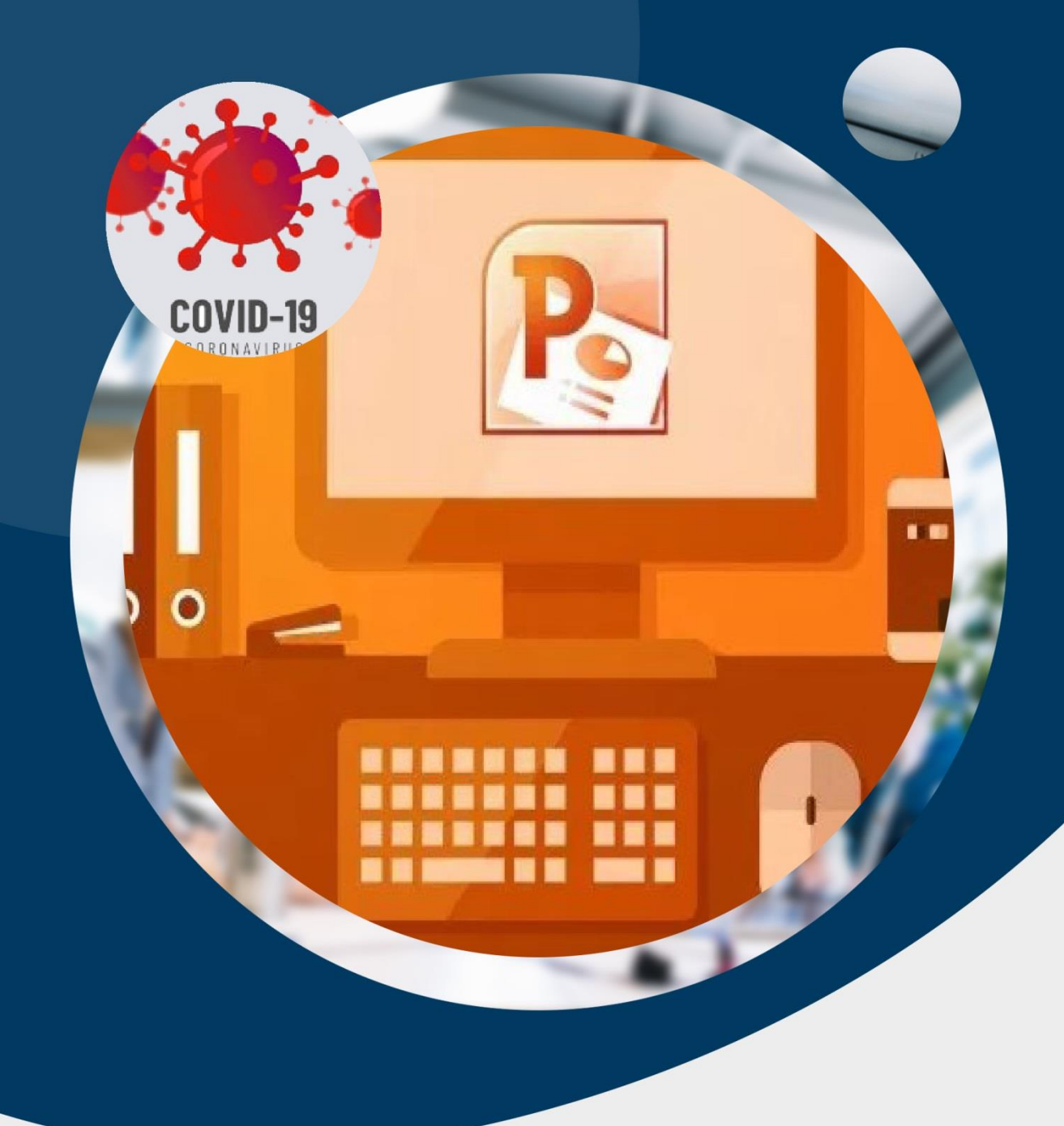

# Animasi Pencegahan Penyebaran Corona (Covid19)

Tim Penyusun: Samudi Atang Saepudin Biktra Rudiantoro Andi Saryoko Eka Fitriani Rachmawati Darma Astuti

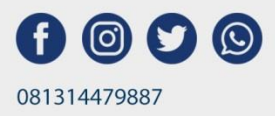

### Cara Membuat Animasi Sederhana Dengan Microsoft Powerpoint

1. Buka Microsoft Powerpoint dan buat file baru : File -> New (Blank Presentation)

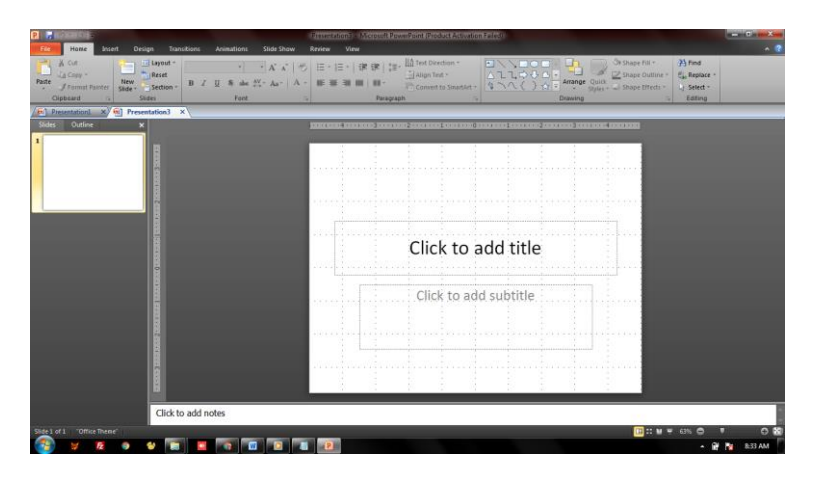

- 2. Buatlah 5 (lima) slide sebagai layer untuk menampilkan informasi yang ingin disampaikan.
- 3. Slide pertama diisi dengan memberikan informasi mengenai Covid19, sebagai berikut:
  - Masukkan kalimat PENCEGAHAN COVID 19 CORONAVIRUS
  - Masukkan gambar ilustrasi seseorang yang menggunakan masker : *Insert -> Pictures* kemudian pilih gambar yang dimaksud.
  - Masukkan juga gambar icon Covid dibagian footer slide, Hasil Slide pertama dapat dilihat pada gambar dibawah ini:

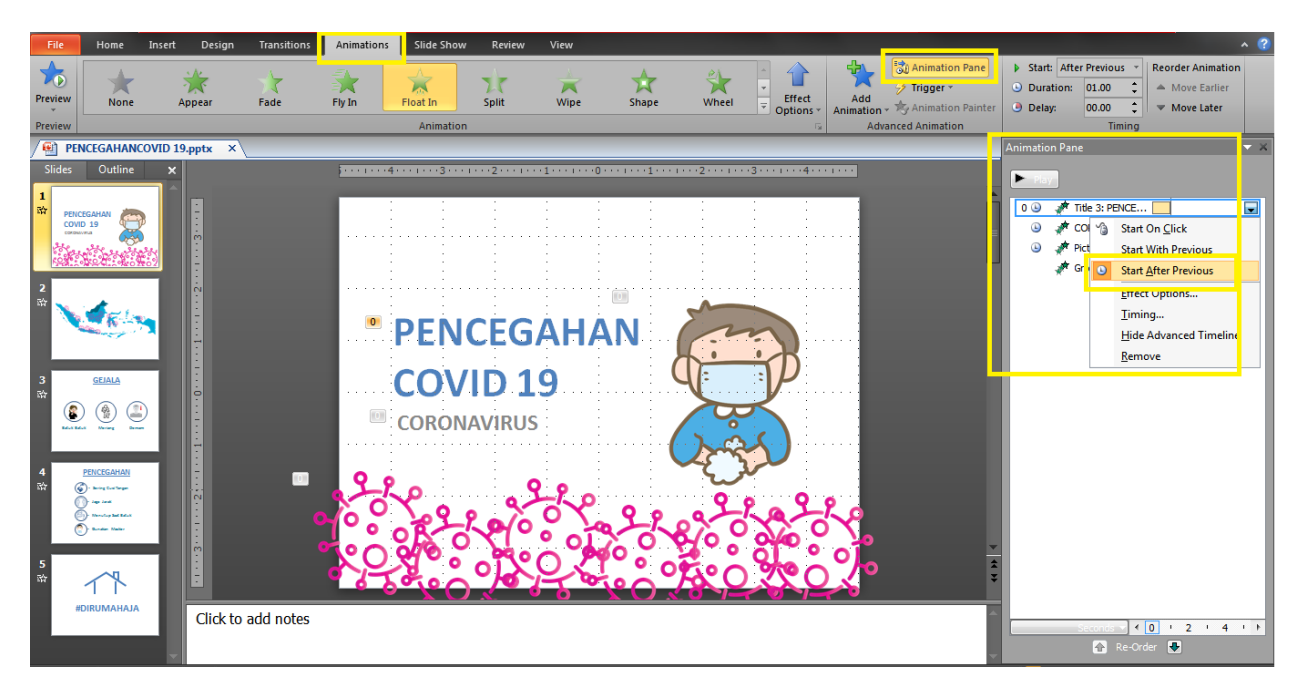

 Untuk menentukan gerakan animasi yang akan ditampilkan, pilih menu Animations -> Animation Pane seperti gambar di atas, kemudian pilih gerakan animasi yang dikehendaki.

| Animasi Pencegahan Penyebaran Corona (Covid19)

- Jika sudah maka atur pada menu *Animation Pane*, klik kanan pada objek kemudian pilih *start after previous* untuk mengatur gerakan mana yang akan di tampilkan terlebih dahulu.
- selanjutnya masukkan suara musik pendukung sebagai back song pada animasi yang dibuat agar lebih maksimum : *Insert -> Audio ->* pilih audio yang diinginkan.

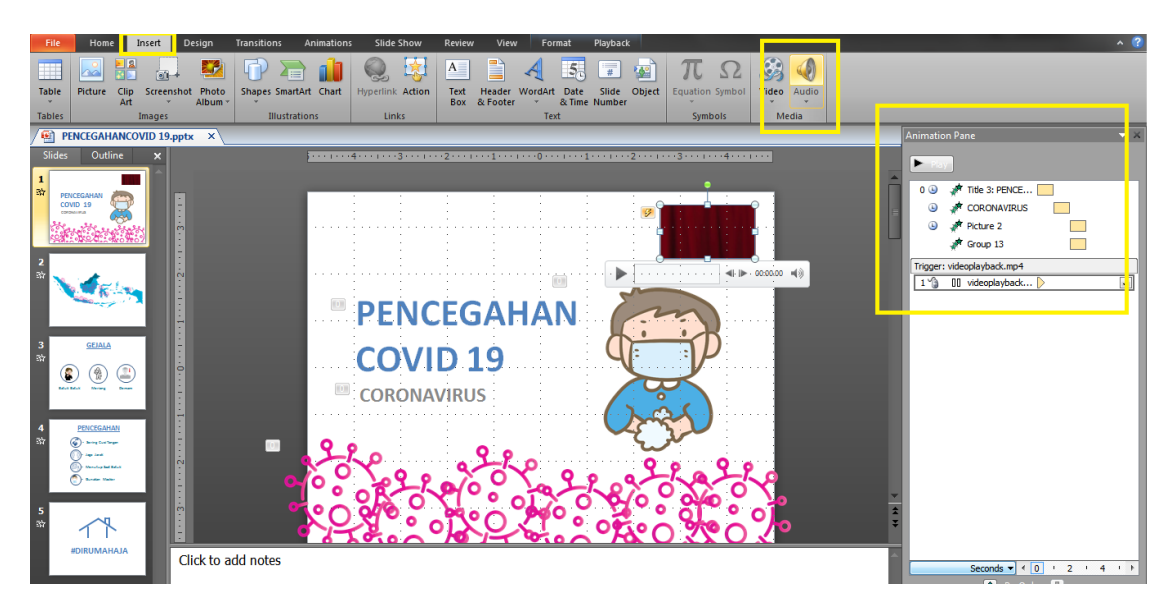

4. Slide ke dua akan menampilkan daerah persebaran Covid 19 di Indonesia, masukkan gambar pulau Indonesia beserta icon covid, seperti gambar dibawah ini:

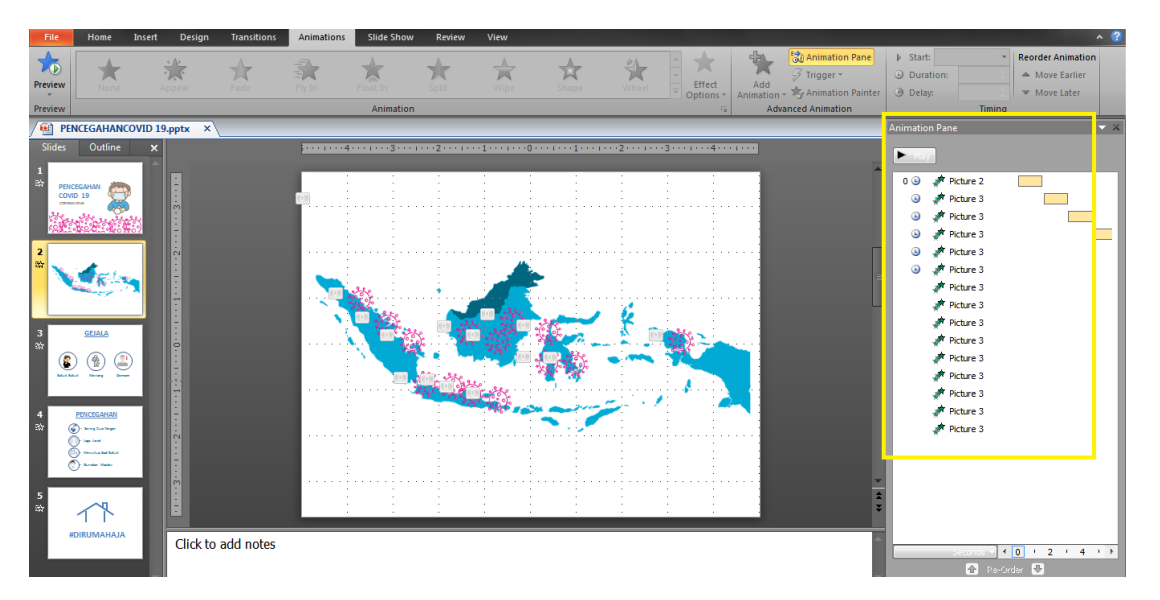

• Sama seperti langka ke tiga, atur pada menu *Animation Pane* untuk menampilkan animasi yang akan tampil lebih dahulu.

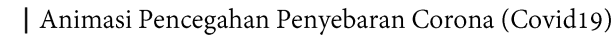

5. Pada Slide ke 3 berisi tentang informasi apa saja gejala-gejala dari Covid 19, seperti gambar dibawah ini :

| File                 | Home Insert                                                               | Design     | Transitions | Animations | Slide Show | Review        | View        |           |         |                         |                |                                                  |                             |                                                                           | ,                                           | · 🕐 |
|----------------------|---------------------------------------------------------------------------|------------|-------------|------------|------------|---------------|-------------|-----------|---------|-------------------------|----------------|--------------------------------------------------|-----------------------------|---------------------------------------------------------------------------|---------------------------------------------|-----|
| Preview              | None                                                                      | Appear     | Fade        | Fly In     | Float In   | <b>S</b> plit | Wipe        | Shape     | Wheel = | Effect<br>Options ~ Ani | Add mimation * | Animation Pane<br>Trigger *<br>Animation Painter | ▶ Star<br>Dur<br>Del<br>Del | rt:  ration: ay:                                                          | Reorder Animation  Move Earlier  Move Later |     |
| Preview              |                                                                           |            |             |            | Animation  |               |             |           |         | G.                      | Advan          | ced Animation                                    | <u> </u>                    | Timing                                                                    |                                             |     |
| / 🔨 PE               | NCEGAHANCOVID 1                                                           | 9.pptx ×   |             |            |            |               |             |           |         |                         |                |                                                  | Animati                     | on Pane                                                                   | · ·                                         | ×   |
| Slides<br>1<br>와 PEN | Outline 🗙                                                                 | H          |             |            |            | 2             |             |           |         |                         |                | 2                                                | ▶ = 28<br>0                 | 💉 Title 3: GEJALA                                                         | -                                           | ٦   |
| COV                  |                                                                           |            |             |            |            | 9             | <u>GEJA</u> | <u>LA</u> |         |                         |                |                                                  | 6                           | <ul> <li>Picture 12</li> <li>Oval 28</li> <li>Subtitle 2: Bat.</li> </ul> |                                             |     |
| 2<br>39              | -                                                                         |            |             |            |            |               |             |           |         |                         |                |                                                  | 9                           | <ul> <li>Picture 10</li> <li>Oval 27</li> <li>Subtitle 2: Mer.</li> </ul> |                                             |     |
| 3<br>37<br>10<br>10  | GLIALA<br>) () () () () () () () () () () () () ()                        | 1 1 1      |             |            |            | )             |             |           |         |                         |                |                                                  | ٩                           | 詠 Picture 11<br>詠 Oval 24<br>詠 Subtitle 2: De                             |                                             |     |
| 4<br>30              | PENCEGAHAN<br>Sharq Carloge<br>Sep Lead<br>Norsky Int Mark<br>Shadan Name | 3          |             | B          | atuk Bat   | uk 💷          | Meria       | Ig 💷      | Dema    | ım.                     |                |                                                  |                             |                                                                           |                                             |     |
| 5<br>के              | dirumahaja                                                                | Click to a | dd notes    |            |            |               |             |           |         |                         |                |                                                  |                             | Seconds 👻 🗲<br>🙆 Ræ-Or                                                    | 0 ' 2 ' 4 '<br>der ₩                        | •   |

- Sama seperti langka diatas, atur di menu Animation Pane untuk menampilkan animasi yang akan tampil lebih dahulu.
- 6. Pada Slide ke empat berisikan informasi mengenai langkah pencegahan penyebaaran Covid 19 di kalangan masyarakat, seperti gambar dibawah in :

| File                                                                         | Home                                                                                                    | Insert D     | sign Transitions | Animations | Slide Show | Review | View                                   |                                           |           |        |                  |                                                  |                                                       |                                                                                                    | ,                                           | • 🕐 |
|------------------------------------------------------------------------------|----------------------------------------------------------------------------------------------------|--------------|------------------|------------|------------|--------|----------------------------------------|-------------------------------------------|-----------|--------|------------------|--------------------------------------------------|-------------------------------------------------------|----------------------------------------------------------------------------------------------------|---------------------------------------------|-----|
| Preview                                                                      | None                                                                                                    | Appear       | Fade             | Fly In     | Float In   | Split  | Wipe                                   | Shape                                     | Wheel     | Effect | Add<br>Animation | Animation Pane<br>Trigger *<br>Animation Painter | <ul> <li>Starf</li> <li>Dura</li> <li>Dela</li> </ul> | t:  vition: vition:                                                                                                    | Reorder Animation  Move Earlier  Move Later |     |
| Preview                                                                      |                                                                                                    |              |                  |            | Animation  |        |                                        |                                           |           | Gi     | Ad               | Ivanced Animation                                |                                                       | mmy                                                                                                    |                                             |     |
| / 🖭 PE                                                                       | NCEGAHANC                                                                                                    | OVID 19.ppts | ×                |            |            |        |                                        |                                           |           |        |                  |                                                  | Animatic                                              | in Pane                                                                                                    |                                             | - × |
| Slides<br>1<br>2<br>2<br>2<br>2<br>2<br>2<br>2<br>2<br>2<br>2<br>2<br>2<br>2 | Outline<br>CEGAMAN<br>10 19<br>CEGAMAN<br>CEGAMAN<br>CEGAM |              |                  | ·····      |            | PEN    | NCEC<br>Sering (<br>Jaga Jar<br>Menutu | <b>GAH</b><br>Cuci Tan<br>ak<br>p Saat Bi | AN<br>zan |        |                  | [                                                | ►                                                     | <ul> <li>Title 3: PENCE</li> <li>Picture 2</li> <li>Oval 5</li> <li>Voture 3</li> <li>Picture 3</li> <li>Oval 15</li> <li>Subtitie 2: Jag</li> <li>Picture 4</li> <li>Oval 16</li> <li>Subtitie 2: Me</li> <li>Picture 5</li> <li>Oval 17</li> <li>Subtitie 2: Gun.</li> </ul> |                                             |     |
| 4<br>☆ ()<br>()<br>5<br>☆                                                    | P <u>PARCEGAPHAN</u> (C) - Sarage Landrage (C) - Sarage Landrage (C) - S                                                                                                    |              | ck to add notes  |            |            |        | Gunaka                                 | n Maske                                   | er        |        |                  | -                                                |                                                       | Seconds •                                                                                                    | 0 - 2 - 4 -                                 | 1 1 |

- Sesuaikan icon-icon gambar sesuai dengan jenis tindakan pencegahan.
- Sama seperti langka diatas, atur untuk **Animation Pane** untuk menampilkan animasi yang akan tampil lebih dahulu.

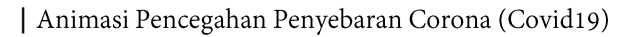

7. Pada Slide terakhir kami memunculkan hastag "#DIRUMAHAJA" untuk mendukung himbauan dari pemerintah dengan tetap dirumah aja, agar penyebaran covid19 segera berlalu seperti gambar dibawah ini :

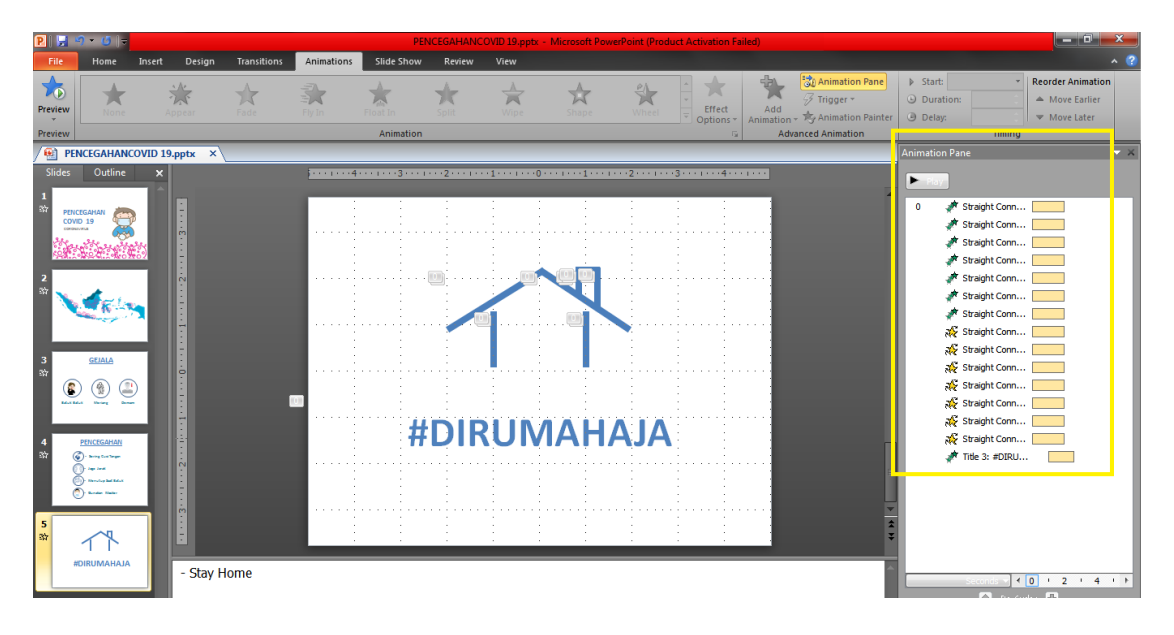

8. Langkah terakhir simpan dengan format : File -> Save as -> "windows media video. wmv"

| P Save As                                |                             | ×      |
|------------------------------------------|-----------------------------|--------|
| ◯◯ → 🔛 « BKD SAM → HKI → 192 → OLAH      | 👻 🍫 Search OLAH             | م      |
| Organize 🔻 New folder                    |                             | = • 🔞  |
| 🔤 Recent Places 🔺 Name                   | Date modified               | Туре   |
| 🔰 Downloads                              | No items match your search. |        |
| 🔲 Desktop                                |                             |        |
| 🕞 Libraries                              |                             |        |
| 🔒 Lenovo                                 |                             |        |
| 🖳 Computer                               |                             |        |
| 🚢 Local Disk (C:)                        |                             |        |
| 👝 Data (D:)                              |                             |        |
| DVD RW Drive (                           |                             |        |
| Carl Network                             |                             |        |
| File name: PENCEGAHANCOVID 19.wmv        |                             | •      |
| Save as type Windows Media Video (*.wmv) |                             | •      |
| Authors: Lenovo                          | Tags: Add a tag             |        |
|                                          |                             |        |
| 🔿 Hide Folders                           | Tools 🔻 Save                | Cancel |

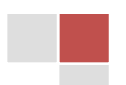